## Инструкцию по развертыванию приложения «Домовладение – Технический паспорт дома» (ТПД77)

- 1. Для запуска приложения ТПД77 необходимо, чтобы на локальном компьютере или в сети пользователем была предварительно развернута « Система 1С: Предприятие 7.7» или арендована аналогичная система у поставщика «облачных услуг».
- 2. Поместите каталог ТПД77 из комплекта поставки в необходимую локацию.
- 3. Запустите систему «1С: Предприятие 7.7» «кликом» на ярлыке «1С Предприятие», находящимся по пути «Пуск» «Все программы» «1С Предприятие 7.7». Откроется окно выбора баз:

| 😪 Запуск 1С:Предприятия  |          | × |
|--------------------------|----------|---|
| В режиме:                | OK       |   |
| Информациятие Монопольно | Отмена   |   |
| инфирмациинные разы.     | Изменить | 1 |
|                          | Добавить | 1 |
|                          | Удалить  |   |
|                          | Помощь   |   |

Нажмите кнопку «Добавить» для регистрации базы. В поле «Название» введите пользовательское наименование базы, в поле «Путь» выберите путь к каталогу ТПД77. Нажмите кнопку «ОК».

| 🥰 Регистрация Информационной Базы |                                       |        |  |
|-----------------------------------|---------------------------------------|--------|--|
| Название:                         | Домовладение-Технический паспорт дома | OK     |  |
| Путь:                             | D:\TПД77                              | Отмена |  |

В окне выбора баз выберите информационную базу, выберите режим запуска «1С:Предприятие», нажмите кнопку «ОК»

| 😪 Запуск 1С:Предприятия               | ×        |
|---------------------------------------|----------|
| В режиме:                             | ОК       |
| № 1С:Предприятие _ / Монопольно       | Отмена   |
| Информационные Базы:                  |          |
| Домовладение-Технический паспорт дома | Изменить |
|                                       | Добавить |
|                                       | Удалить  |
|                                       | Помощь   |
| D:\TПД77\                             |          |

Откроется главное окно приложения «Домовладение – Технический паспорт дома» (ТПД77)

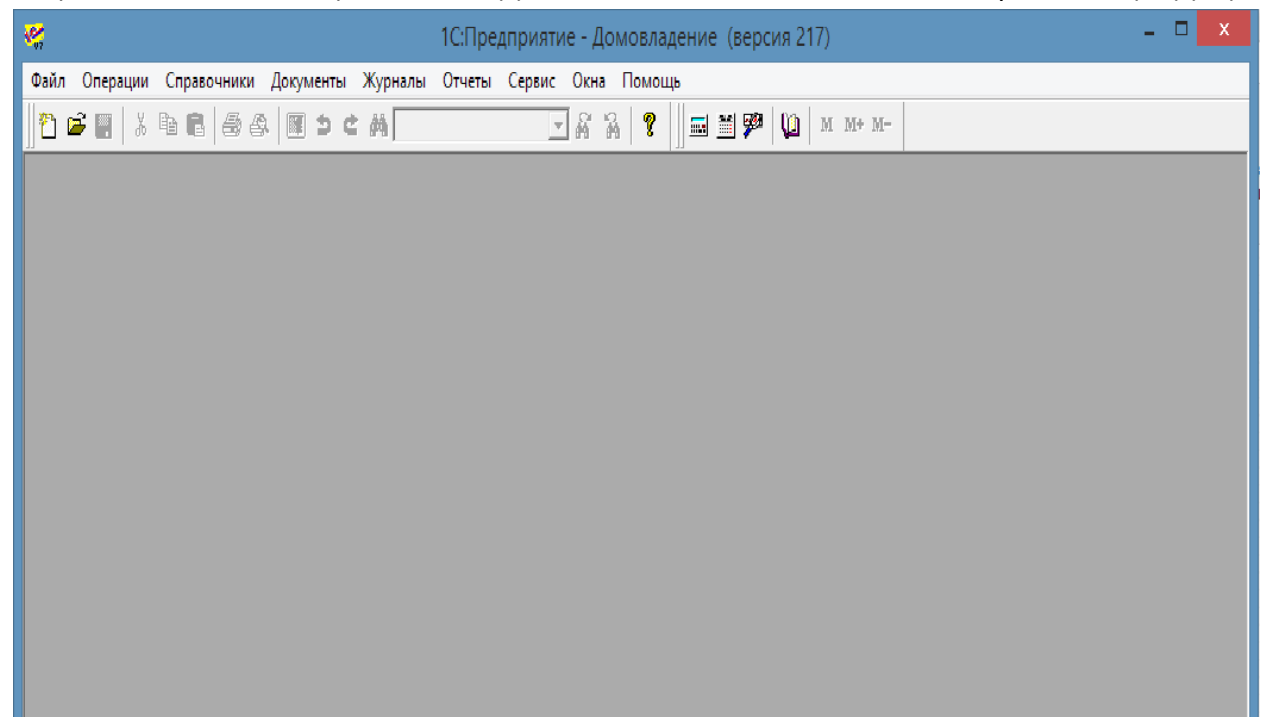

Выполните первоначальное заполнение справочников обработкой «Заполнение справочников» (Сервис\Заполнение справочников)

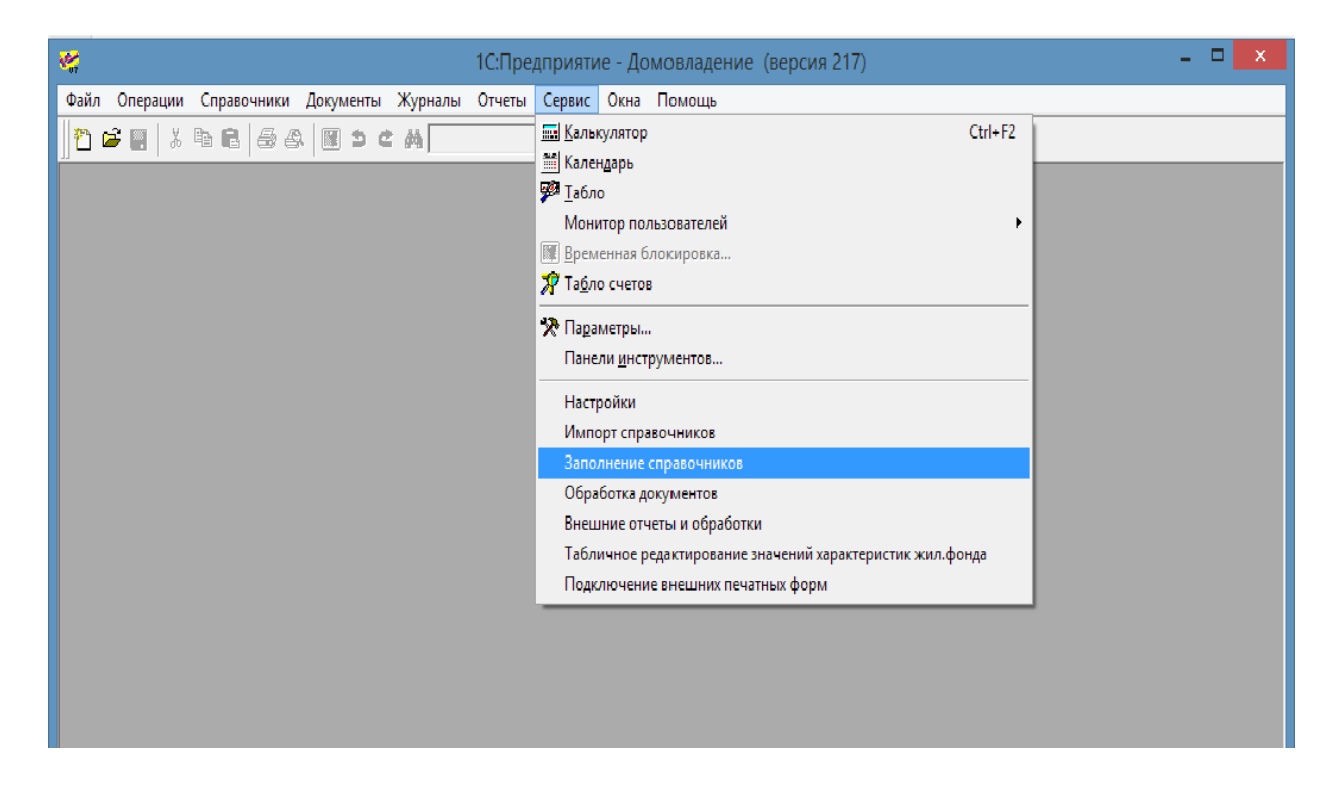

В открывшемся окне выберите все позиции и нажмите кнопку «Заполнить». Дождитесь окончания загрузки (длительная операция , более 8 минут).

| 🥰 1С:Предприятие - Домовладение (версия 217) – 🗖 🗙                                                                                                    |
|----------------------------------------------------------------------------------------------------|
| Файл Действия Операции Справочники Документы Журналы Отчеты Сервис Окна Помощь                                                                                                    |
| 1 2 2 日   2 2 3 4 1 2 2 4 1 2 2 4 1 2 4 1 2 4 1 1 2 4 1 1 2 4 1 1 2 4 1 1 1 1                                                                                                    |
| <ul> <li>Начальное заполнение справочников</li> <li>अполнение справочников</li> <li>Эаполнение справочников</li> <li>Вариант Распоряжение № 05-14-535/2 от 26.12.2012 г</li> <li>Отметьте заполняемые справочники</li> <li>Отметьте заполняемые справочники</li> <li>Отроче нормы и тарифы</li> <li>Опроче нормы и тарифы</li> <li>Опроче нормы и тарифы</li> <li></li></ul> |
|                                                                                                    |
|                                                                                                    |
| Начало загрузки справочников Окончание загрузки справочников                                                                                                    |
| 🗈 Начальное заполн                                                                                                    |
| Для получения подсказки нажмите F1 ТА: 01.01.21 00:000 БИ: 2 квартал 2021 г. ТП: //                                                                                                    |

С помощью обработки «Настройки» (Сервис\Настройки) введите данные по управляющей организации, выберите смету по умолчанию. Сохраните изменения.

| Σ,                    | Настройки по умолчанию                                 | • × |
|-----------------------|--------------------------------------------------------|-----|
| 81 81 🕐 🗟             |                                                        |     |
|                       |                                                        |     |
| Округ                 |                                                        |     |
| Район                 |                                                        |     |
| Общие сведен          | ,<br>ия об организации                                 | ]   |
| Наименование          | •                                                      |     |
| Руководитель          | <u>7</u>                                               |     |
| Гл.бухгалтер          | 7                                                      |     |
| Исполнитель           | <u>Z</u>                                               |     |
| Контактный<br>телефон |                                                        |     |
| Значения по ум        | толчанию                                               | ]   |
| Смета                 | Смета для сайта ДЖКХиБ 2021                            |     |
| Количество з          | наков округления при расчете кол ва ставок по дому 🛛 🗌 |     |
|                       | Сохранить Закрыть                                      |     |

Дальнейшая работа с информационной базой описывается документом **Руководство** пользователя.pdf из комплекта поставки.